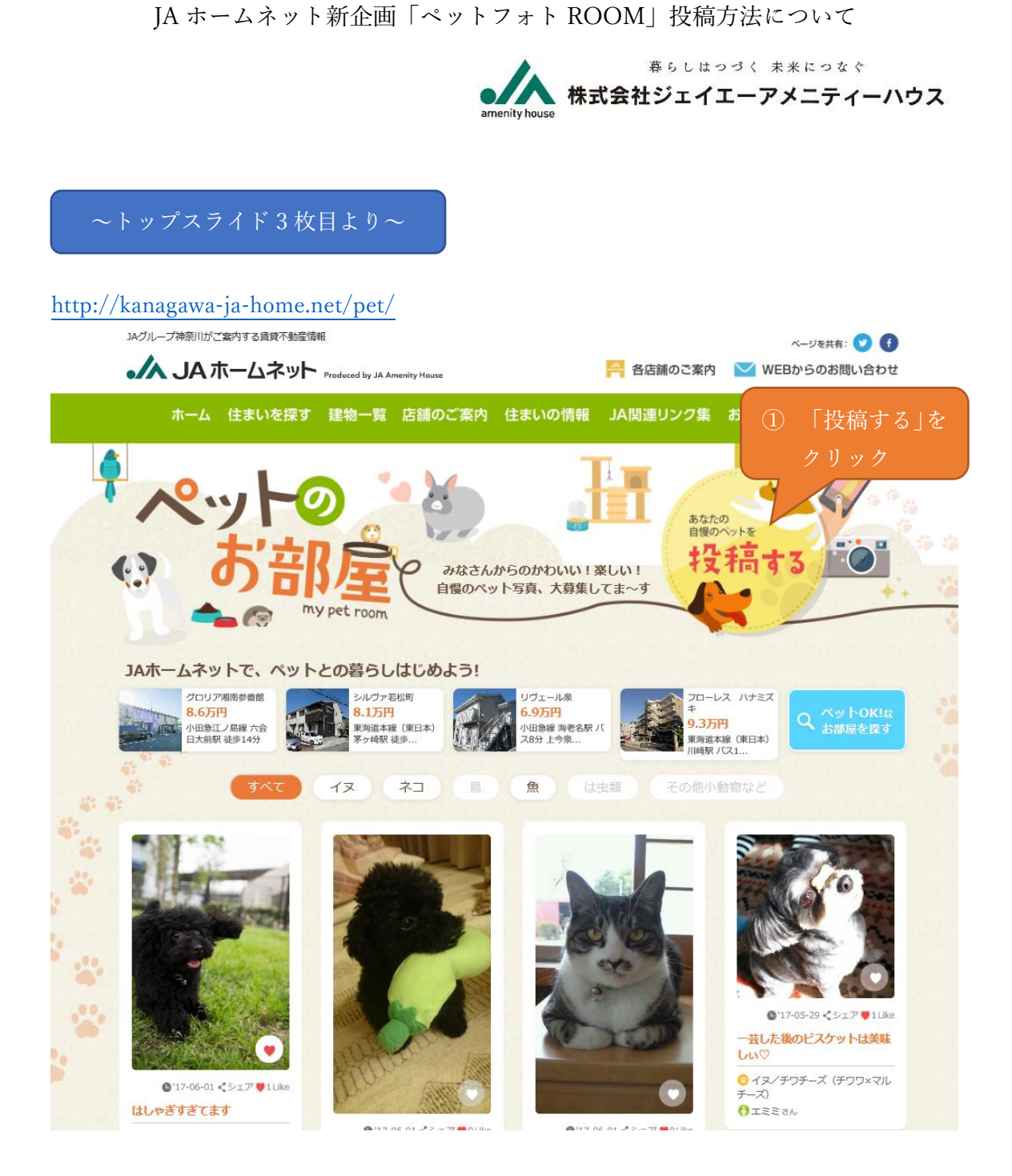

| あなたのペット<br>オ     | ペット投稿フォーム<br>を写真と文字でご紹介ください。スマ<br>ものQRコードからスマホでも直接ご応<br>スプ<br>して<br>、スプ<br>、<br>の<br>の<br>スプ<br>、<br>の<br>の<br>スプ<br>、<br>、<br>スプ<br>、<br>、<br>、<br>、<br>、<br>、<br>、<br>、<br>、<br>、<br>、<br>、<br>、 |
|------------------|----------------------------------------------------------------------------------------------------|
| あなたのニックネーム :     | 例)山田太郎                                                                                                    |
| メールアドレス:         | 例)your_email@example.com                                                                                                    |
| メールアドレス(再入力):    | 例)your_email@example.com                                                                                                    |
| 動物の種類:           | <ul> <li>● イヌ</li> <li>● ネコ</li> <li>● 鳥</li> <li>● 魚</li> <li>● は虫類</li> <li>● その他小動物など</li> <li>例) 柴犬</li> </ul>                                                                                 |
| ペットの名前:          | 例)花子                                                                                                    |
| 写真を選ぶ:           | 参照                                                                                                    |
| コメント:            | <ul><li>例)満腹で眠そうな花子</li><li>③入力内容をご確認の上<br/>クリック</li></ul>                                                                                                    |
| 入力をやめる 入力内容を確認する |                                                                                                    |

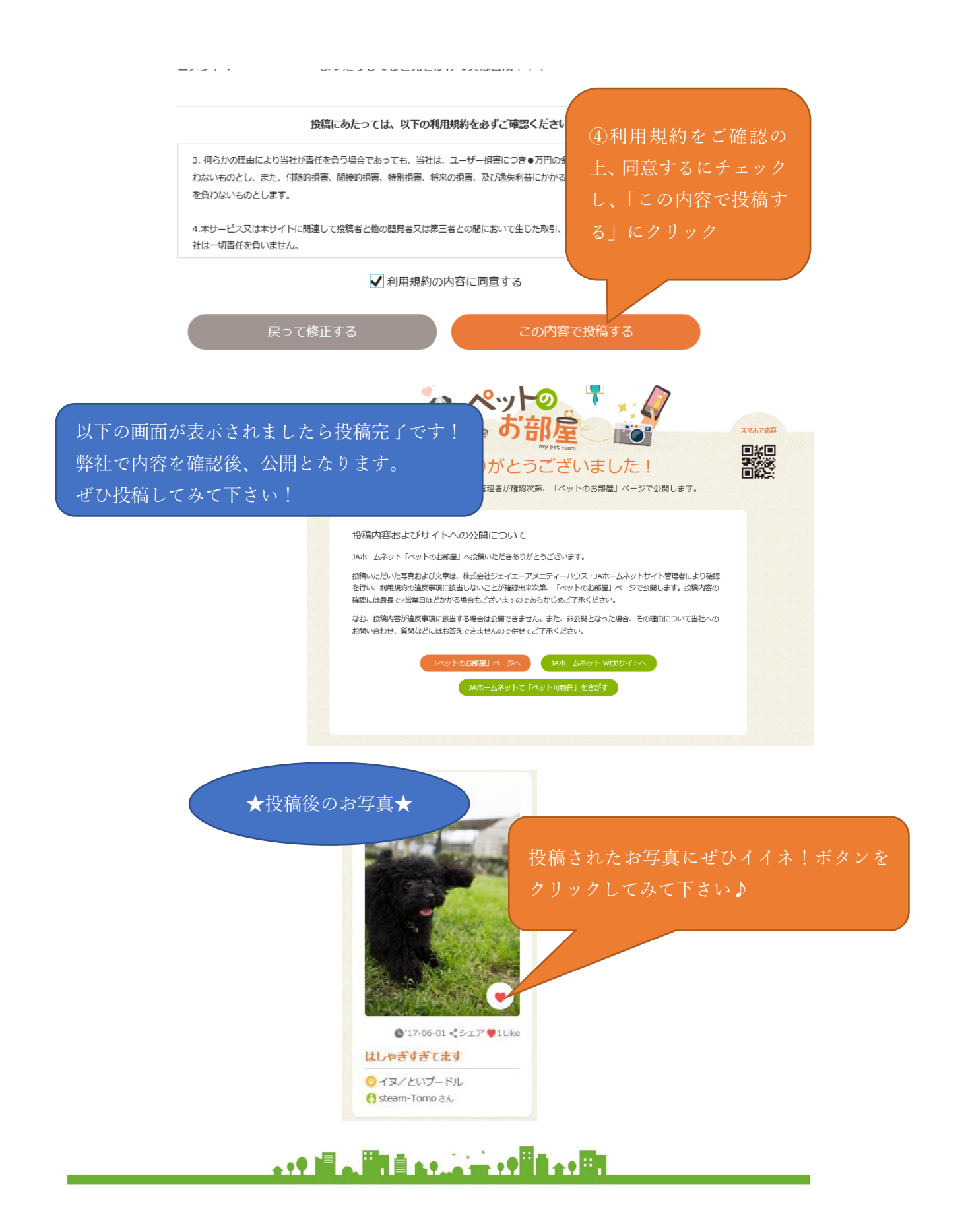